## MPM Plug Software Installation and Activation Instructions

1. Open the websit(www.tuner-box.com) to download the MPM software (you need to enter your email and mobile phone number when downloading the software).

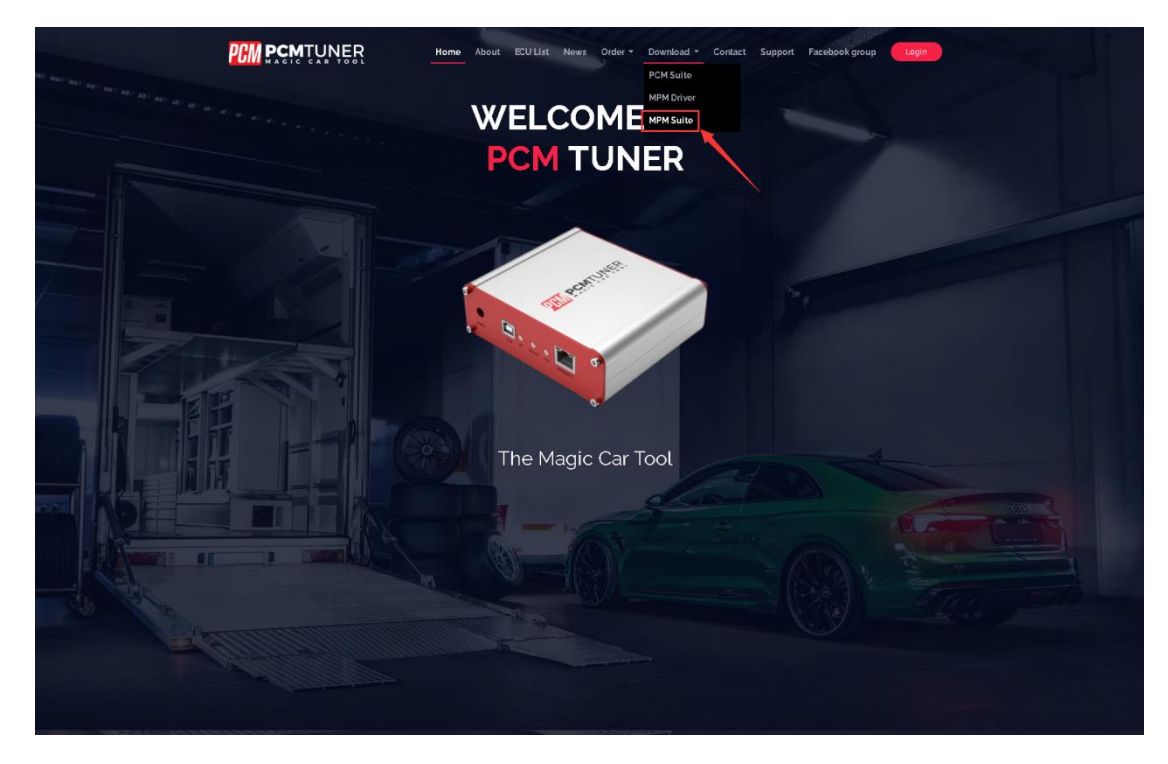

| Hom WELCOME TO Contact Support Facebook group Login |
|-----------------------------------------------------|
| Download VCM Suite ×<br>4567<br>• • 36              |
| The Magic Car Tool                                  |

2. After downloading the MPM software, extract it to the C drive (the computer needs to turn off the antivirus software)

|              | PCMTuner - Home x +                                                  |                                                                                                    |                                                                                                   |       |                |      | 0 ×      |
|--------------|----------------------------------------------------------------------|----------------------------------------------------------------------------------------------------|---------------------------------------------------------------------------------------------------|-------|----------------|------|----------|
| $\leftarrow$ | VCM Suite.rar (evaluation copy)                                      | uner, hov com                                                                                                    |                                                                                                   | - 0 X | A® tõ t≞       | @ ⊥  |          |
|              | File Commands Tools Favorites Options                                | Help                                                                                                    |                                                                                                   |       | D 0            | 2 🕸  | <u>^</u> |
|              | Add Extract To Test View Del     VEW Suitezer - RAR 4.x archive, ung | Extraction path and options  General Advanced Options  Destination cash (will be created if does not exist)                                                                                                    | ? .:<br>Display                                                                                   | <     | elect all      |      |          |
|              | Name Size Packe                                                      | C:\                                                                                                    | New folder                                                                                        | î l   | wert selection | tial |          |
|              | VCM Suite 208,185,247 166,686,3                                      | Update mode Update mode Update mode Update mode Update and update files Update and update files Update and update files Update existing files only Update mode Update and update files Update over mite Update over mite Update ove | tor<br>ects<br>p<br>p<br>test<br>dada<br>s<br>deficion<br>N Drive (P-)<br>NEWEST I<br>Cancel Help |       | Select         |      |          |
|              |                                                                      |                                                                                                    |                                                                                                   |       |                |      | 2        |
|              | ■ 🖘 Selected 1 folder, 208,185,247 bytes                             | Total 1 folder,<br>2 items 1 item selected 178 MB                                                                                                    | 208, 185, 247 bytes                                                                               | j.    |                |      | СŤ.,     |
|              |                                                                      | 4 KOTO 1800 1800 1800 1800                                                                                                    |                                                                                                   |       |                |      |          |

3. Connect the MPM device to the computer with a USB cable and install the driver (there are two "HP Tuner MPVI", both must be installed)

|      | 14                                                                                                    |                                  |                 |                                                                                                    |
|------|----------------------------------------------------------------------------------------------------|----------------------------------|-----------------|----------------------------------------------------------------------------------------------------|
|      | E Computer Management                                                                                                    |                                  | – 🗆 X           |                                                                                                    |
| Re   | File Action View Help                                                                                                    |                                  |                 |                                                                                                    |
|      | 🗢 🏟 🙇 📰 🚹                                                                                                    |                                  |                 |                                                                                                    |
|      | Ecomputer Management (Local                                                                                                    | V 🛃 DESKTOP-FBQ9VRQ              | Actions         | - 🗆 X                                                                                                    |
|      | ✓                                                                                                    | > 🕡 Audio inputs and outputs     | Device Manager  |                                                                                                    |
| - 9  | > 🕑 Task Scheduler                                                                                                    | > 🤪 Batteries                    | o encernanger = |                                                                                                    |
| Ns.  | > 🛃 Event Viewer                                                                                                    | > 👰 Cameras                      | More Actions    | 🗱 Open 🔻 🕂 Select all                                                                                                    |
| N    | > 👔 Shared Folders                                                                                                    | > 💻 Computer                     |                 | Edit 88 Select none                                                                                                    |
|      | > 💩 Local Users and Groups                                                                                                    | > _ Disk drives                  |                 | ties Riston III Invest selection                                                                                                    |
|      | > (N) Performance                                                                                                    | > 🙀 Display adapters             |                 | History and invertise                                                                                                    |
|      | 🛃 Device Manager                                                                                                    | > PVD/CD-ROM drives              |                 | Open Select                                                                                                    |
|      | ✓ Estorage                                                                                                    | > 🧱 Guardant dongles             |                 | 0                                                                                                    |
| L Ke | 📅 Disk Management                                                                                                    | > The ATA/ATAPI controllers      |                 |                                                                                                    |
| K    | Services and Applications                                                                                                    | > UEEE 1394 host controllers     |                 | Type Size                                                                                                    |
|      |                                                                                                    | > Keyboards                      |                 | All of the second second |
| 1    |                                                                                                    | Mice and other pointing devices  |                 |                                                                                                    |
| P    |                                                                                                    | > Kodems                         |                 | Application 1.105 KB                                                                                                    |
| In   |                                                                                                    | > Monitors                       |                 | WinRAR archive 182 313 KR                                                                                                    |
|      |                                                                                                    | > Vietwork adapters              |                 | Thirden and the They shall be                                                                                                    |
|      |                                                                                                    | E2 HD Turger MOVI                |                 |                                                                                                    |
|      |                                                                                                    |                                  |                 |                                                                                                    |
|      |                                                                                                    | Bud autors                       |                 |                                                                                                    |
|      |                                                                                                    |                                  |                 |                                                                                                    |
| - 8  |                                                                                                    | Dept adapter                     |                 |                                                                                                    |
|      |                                                                                                    | Becurity devicer                 |                 |                                                                                                    |
|      |                                                                                                    | Smart card readers               |                 |                                                                                                    |
| 6    |                                                                                                    | Software devices                 |                 |                                                                                                    |
| ų    |                                                                                                    | Sound video and game controllers |                 |                                                                                                    |
| Te   |                                                                                                    | Sa Storage controllers           |                 |                                                                                                    |
| -    |                                                                                                    | System devices                   |                 |                                                                                                    |
|      |                                                                                                    | Universal Serial Bus controllers |                 |                                                                                                    |
|      |                                                                                                    | > 🥏 Vehicle Interface Module     |                 |                                                                                                    |
|      |                                                                                                    |                                  |                 |                                                                                                    |
| E    |                                                                                                    |                                  |                 |                                                                                                    |
| 1    | < >                                                                                                    |                                  |                 |                                                                                                    |
|      |                                                                                                    |                                  |                 |                                                                                                    |
| ų    |                                                                                                    |                                  |                 |                                                                                                    |
|      |                                                                                                    |                                  |                 |                                                                                                    |
|      | C                                                                                                    |                                  |                 |                                                                                                    |
|      | (and the second second s |                                  |                 |                                                                                                    |
| 50   | Ridge                                                                                                    |                                  |                 |                                                                                                    |
|      |                                                                                                    |                                  |                 |                                                                                                    |
|      |                                                                                                    |                                  |                 |                                                                                                    |
|      |                                                                                                    |                                  |                 |                                                                                                    |
|      | Q Type here to search                                                                                                    | 📣 🚋 💼 o 😝 🕋 🚍 🚔 🖓 🚑              |                 | へ 🜠 Ĝ 🖙 町 di)) <sup>9:49 AM</sup> 民                                                                                                    |
|      | P Type here to search                                                                                                    | 🦗 📺 o 🗄 💿 🚍 🛱 🗢 🐺 😂              |                 | ∧ 🜠 @ 🗐 🗊 🕼 49 AM                                                                                                    |

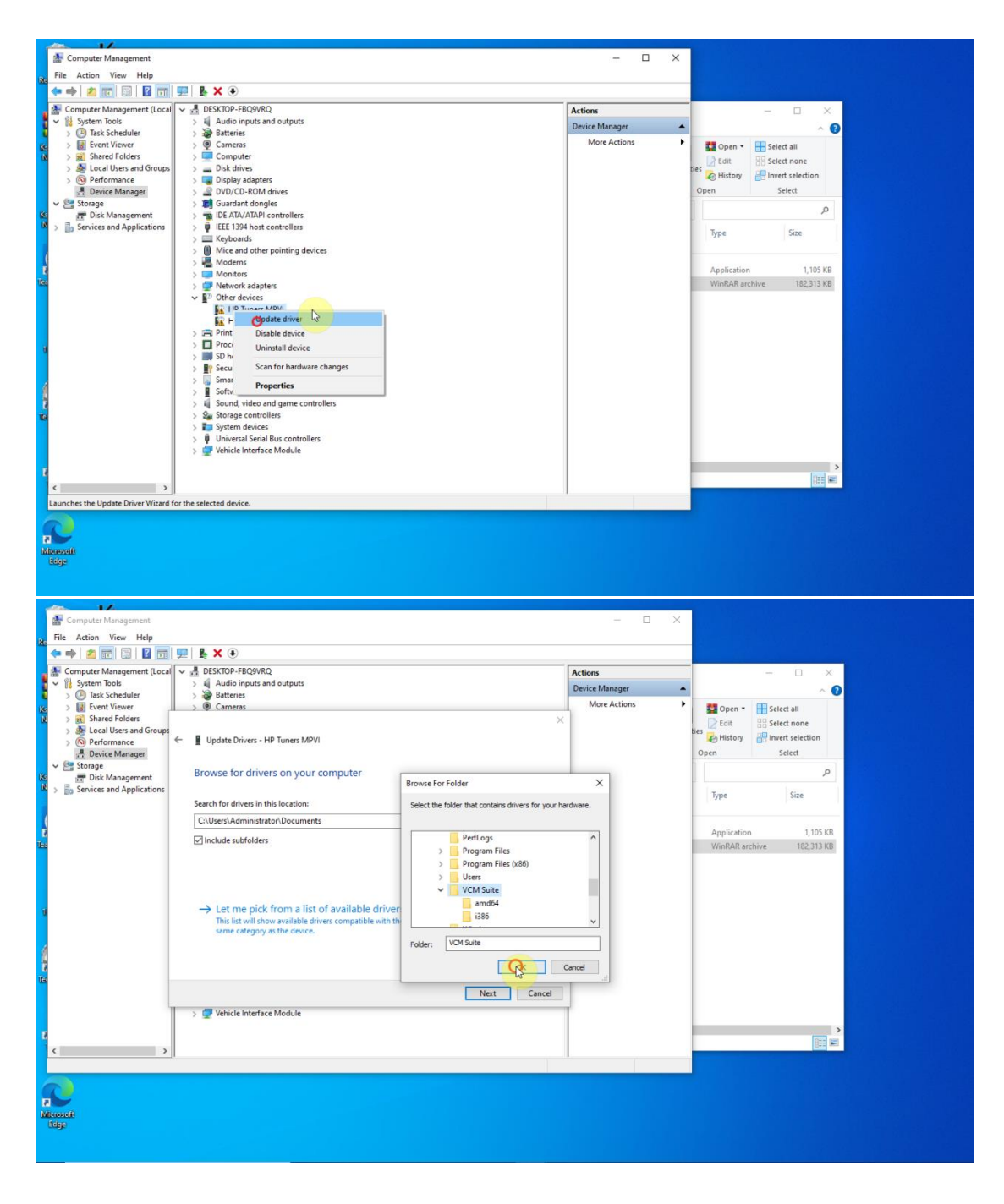

4. MPM.exe sends a shortcut icon to the desktop, please run it and send the Hardware ID to the seller for activation, and the seller will return the activation code to you within 24 hours.

| Recycle Bin                                                                                                    |                                                                                                    |                                                                                                    |                                                                                                    |
|----------------------------------------------------------------------------------------------------|----------------------------------------------------------------------------------------------------|----------------------------------------------------------------------------------------------------|----------------------------------------------------------------------------------------------------|
|                                                                                                    | Kruite 200 -<br>Sheatser                                                                                                    |                                                                                                    |                                                                                                    |
| 6                                                                                                    |                                                                                                    | Image     VCM Suite       File     Home       Share     View       Application Tools                                                                                                    | - □ ×<br>^ Ø                                                                                                    |
| Kouite 2.60<br>NEWESTI                                                                                                    | - suda                                                                                                    | Cut     Copy path     Did & Cut     Cut     Copy path     Did Copy path     Did Copy to the copy path     Copy to the copy to the cop                                                                                                    | Properties                                                                                                    |
|                                                                                                    |                                                                                                    | access Paste shortcut Organize New                                                                                                    | Gen     Gen     Select                                                                                                    |
| Ksuite 2.80<br>Newestra                                                                                                    | HUMZOR                                                                                                    | ← → ✓ ↑ 📙 → This PC → Local Disk (C:) → VCM Suite →                                                                                                    | ✓ ♂ Search VCM Suite                                                                                                    |
| ComViewer                                                                                                    | Scope<br>ducue                                                                                                    | Name         Date modified                ■ Destrop#             ■ and64             4/13/2021             ■ Destrop#             ■ 386             4/13/2021             ■ 386             4/13/2021             ■             ■ Destrop#             ■ 386             4/13/2021             ■             ■                                                                                                    | ed Type Size 118 PM File folder 118 PM File folder 119 PM File folder 47 PM HPT0B File 37,170 KB 98 AM Security Catalog 11 KB 24 AM Setup Information 3 KB 1AM Application 5,417 KB PM T070B File 109,828 KB                                                          |
| (t)<br>Iteriatean                                                                                                    |                                                                                                    | Congress to "MPM.rat"     Retore previous versions                                                                                                    | TPM         HPTDB File         3,705 KB           1PM         Application         19.610 KB           31 PM         Application         16.428 KB           8 PM         Application exten         2,402 KB           3 PM         Application exten         7,379 KB |
|                                                                                                    |                                                                                                    | 13 items 1 item selected 5.28 MB Send to                                                                                                    | 3 Bluetooth device                                                                                                    |
| DECILE                                                                                                    |                                                                                                    | Cut<br>Copy<br>Paste                                                                                                    | Compressed (zipped) folder                                                                                                    |
| Misrosofi                                                                                                    |                                                                                                    | Create shortcut                                                                                                    | Fax recipient                                                                                                    |
| Edge                                                                                                    |                                                                                                    | Rename                                                                                                    | TeamViewer DVD RW Drive (F:)                                                                                                    |
|                                                                                                    |                                                                                                    | Properties                                                                                                    |                                                                                                    |
| 0                                                                                                    |                                                                                                    |                                                                                                    |                                                                                                    |
| Kenyele Bin<br>Kenite 2.80<br>NEWESTH                                                                                                    | Stantou<br>Stantou<br>Stantou                                                                                                    |                                                                                                    | ×                                                                                                    |
| Konje zbo<br>Jewest (<br>Konje zbo<br>Jewest (<br>Konje zbo<br>Jewest (                                                                                                    | Water 400-<br>Stanket            wide            wide            wide            wide            wide                                                                                                    |                                                                                                    | ×                                                                                                    |
| Katyde Bin<br>Kalke 200<br>Newestr<br>Kalke 200<br>Newestr<br>Kalke 200<br>Newestr                                                                                                    | Image: Solution         Image: Solution           Image: Solution         Image: Solution           Image: Solution         Image: Solution           Image: Solution         Image: Solution           Image: Solution         Image: Solution           Image: Solution         Image: Solution           Image: Solution         Image: Solution           Image: Solution         Image: Solution           Image: Solution         Image: Solution           Image: Solution         Image: Solution           Image: Solution         Image: Solution           Image: Solution         Image: Solution                                                                                                    | Registration Dialog C X<br>Hardware ID<br>[10505557870040161447020]                                                                                                    |                                                                                                    |
| Kelyde Bin<br>Kulte Old<br>NBWESTH<br>Kulte Old<br>NBWESTH<br>Kulte Old<br>NBWESTH<br>Kulte Old<br>NBWESTH<br>Kulte Old                                                                                                    | Res     Model of the second of the second of t | Registration Dialog – C X<br>Hardware ID<br>Institution Information<br>Name<br>Key                                                                                                    |                                                                                                    |
| Resyster Hin<br>Resyster Hin<br>Resister of Co<br>NEWESTIF<br>Resister of Co<br>NEWESTIF<br>Resister of Co<br>Resister of Co<br>Resister | With year         Statistic         Statistic         Statistic         Biblio Color         Statistic         Statistic         Statistic         Statistic         Statistic         Statistic         Statistic         Statistic         Statistic         Statistic                                                                                                    | Registration Dialog – C X<br>Hadware ID<br>1555555750741054472410<br>Registration Information<br>Name<br>Key<br>Registration Enformation<br>Registration Enformation<br>Registration<br>Registration Enformation<br>Registration<br>R |                                                                                                    |
|                                                                                                    | With year         Statistic         Statistic         Statistic         Statistic         Statistic         Statistic         Statistic         Statistic         Statistic         Statistic         Statistic         Statistic         Statistic                                                                                                    | Registration Dialog – C ×<br>Hardware ID<br>1555555750741054477210<br>Registration Information<br>Name<br>Key<br>Registration Enformation                                                                                                    |                                                                                                    |

| Recycle Bin            | Konie 280<br>Sioneur                         |                                                                                   |                                                                        |
|------------------------|----------------------------------------------|-----------------------------------------------------------------------------------|------------------------------------------------------------------------|
|                        |                                              |                                                                                   |                                                                        |
| NEWESTH                | 555                                          | MPM - Shortcut                                                                    |                                                                        |
| Kauite 2(8)<br>Newerth | FUMZOR                                       |                                                                                   | 1. Please send the Hardware ID to the seller to calculate the password |
| Ð                      | $\bigcirc$                                   |                                                                                   | Registration Dialog - X<br>Hadware ID<br>196C5-F3F60.48E4-47948        |
|                        | dirome                                       |                                                                                   | Registration Information Name [195C5-53F60-A48E4-A7848 Km              |
| 17.10.012              | MRM-<br>Shoreer                              |                                                                                   | C                                                                      |
| (Leolisicaan           | New Leaf<br>Decement                         |                                                                                   | Register Close                                                         |
| 1960                   | New Text Docun<br>Edit Format<br>25-F3F60-A4 | ient - Notepad<br>View Help<br>BE4-A784B                                          |                                                                        |
| Micro VCm              | key: 44ZTJ                                   | - JGX7-YSGC-RTTH-EJZ4-Y83K-99GV-NPTE-SRE<br>- J4TN4-X4434-XGEGO-4NSI3-4V4LY-F4T3L | 2. The seller will return the activation code to you within 24 hours   |
| ¢                      |                                              |                                                                                   | > Ln 3, Col 1 100% Windows (CRLF) UTF-8                                |

5. After MPM is activated, enter the software, click Help -> MPVI Application Keys and enter the "vcm key" to activate the software license.

| 0                       | <b>K</b>                                                                         |                                                           |         |  |
|-------------------------|----------------------------------------------------------------------------------|-----------------------------------------------------------|---------|--|
| Resyste Rin             | Xuno 380 -                                                                       | 2 VCM Editor                                              | – 🗆 X   |  |
|                         | Shorteus                                                                         | File Edit Compare Flash Tools Window Help                 | HPupers |  |
| ιœ                      |                                                                                  | License Information<br>Resync Interface                   |         |  |
| Konte 2:30<br>NEWEST I  | svib                                                                             | VCM Suite Information Ctrl+1                              |         |  |
| Keante 2180<br>NEWEST ( | EUMZOR                                                                           | MPV2 Verification Keys<br>MPV2 Verification Code<br>About |         |  |
| FramWiewer              | Coogle<br>direine                                                                | HPtuners                                                  |         |  |
| IN BLODE                | MPM-<br>Stored                                                                   |                                                           |         |  |
| (Eclisitean             | New Test<br>Document                                                             |                                                           |         |  |
|                         | lew Text Document - Notepad                                                      |                                                           |         |  |
| File<br>1960            | Edit Format View Help<br>5-F3F60-A4BE4-A7848                                     |                                                           |         |  |
| B9LW                    | -5475-AK74-JGX7-Y5GC-RTTH-EJZ4-Y83K-99<br>key: 442TJ-J4TN4-X4434-XGEGO-4N5I3-4V4 | GV-NPTE-SREC-NCFJ-YBNT-2MBX-SATS-NSX8-STEY-6R7Y-9537      |         |  |
| <                       |                                                                                  | Ln 3, Col 1 100% Windows (CRLF) UTF-8                     |         |  |

|                                                                                                    | D VCM Editor                                                                                                    | - 🗆 X   |  |
|----------------------------------------------------------------------------------------------------|----------------------------------------------------------------------------------------------------|---------|--|
| Sierce                                                                                                    | File Edit Compare Flash Tools Window Help                                                                                                    | -       |  |
| Kuir 900 wati                                                                                                    |                                                                                                    | HRuners |  |
|                                                                                                    | Application Keys are only used by Legacy MPVI interfaces, not MPV2 interfaces. X<br>Mease enter in your application key.<br>• You shall have received your application key we enail after you placed your order or from the<br>reselver whom you placed your order through.<br>• If you do in know you application key, you can obtain it on the hytuness cons website under<br>• You can enter<br>• You can enter<br>• If you do not h |         |  |
| andfaster Galante<br>Glacone<br>1710/022 Juliana<br>Sitesteut                                                                                                    | Application Keys are only used by oder MPVI references, not by current MPVI 2 references.      Interface ID Application Key      442T3-34TN4-X4434-XCEGO-4NSI3-4V4LV-F4T3L                                                                                                    |         |  |
| Realitiest Bioconceal<br>Ucconstant                                                                                                    |                                                                                                    |         |  |
| File         Edit         Format         View         Help           196C5-F3F68-A48E4-A7848         B         B         B         B         B         C         C | GV-IIPTE-SKEC-HCFJ-Y8HT-2MBX-SATS-MSX8-STEY-6R7Y-9537                                                                                                    |         |  |
|                                                                                                    | Ln 7, Col 10 100% Windows (CRLF) UTF-8                                                                                                    |         |  |